## Conversion de AVI ou MOV vers FLV avec « WinX Free AVI to FLV Converter »

## Usage :

Le format FLV est destiné au partage de vidéos sur internet. La vidéo est acheminée par streaming pour être lue par « Adobe Flash Player ».

« WinX Free AVI to FLV Converter » est un logiciel gratuit.

- 1. Dans **« WinX Free AVI to FLV Converter »**, cliquer sur bouton « Add » et sélectionner le fichier vidéo AVI ou MOV à convertir.
- 2. Sélectionner le dossier de destination avec le bouton « Output Folder, Browse ».
- Dérouler la liste « Video Format » et sélectionner FLV
  Dérouler la liste « Video Frame Rate » et sélectionner la cadence, par exemple 30 images/s.
  Choisir la « Video Quality », par exemple 3200 Kbps.
- 4. Dérouler la liste « Output profile » et sélectionner « Original size and keep aspect ratio » ou « Custum size and keep aspect ratio ».
- 5. Bouton « Start ».

Lien vers la page mère : Traitement vidéo